ご登録のお支払方法でお支払が確認できているお客様 オンライン会員サポートでのクレジットカード情報登録方法 ご登録のお支払方法が有効でないお客様 WAKWAK公式サイト(<u>https://www.wakwak.com/</u>) ヘアクセスし、 『ログインID』と『会員サポートパスワード』を入力し、『ログイン』をクリックすると、 2 オンライン会員サポートにログインできます。

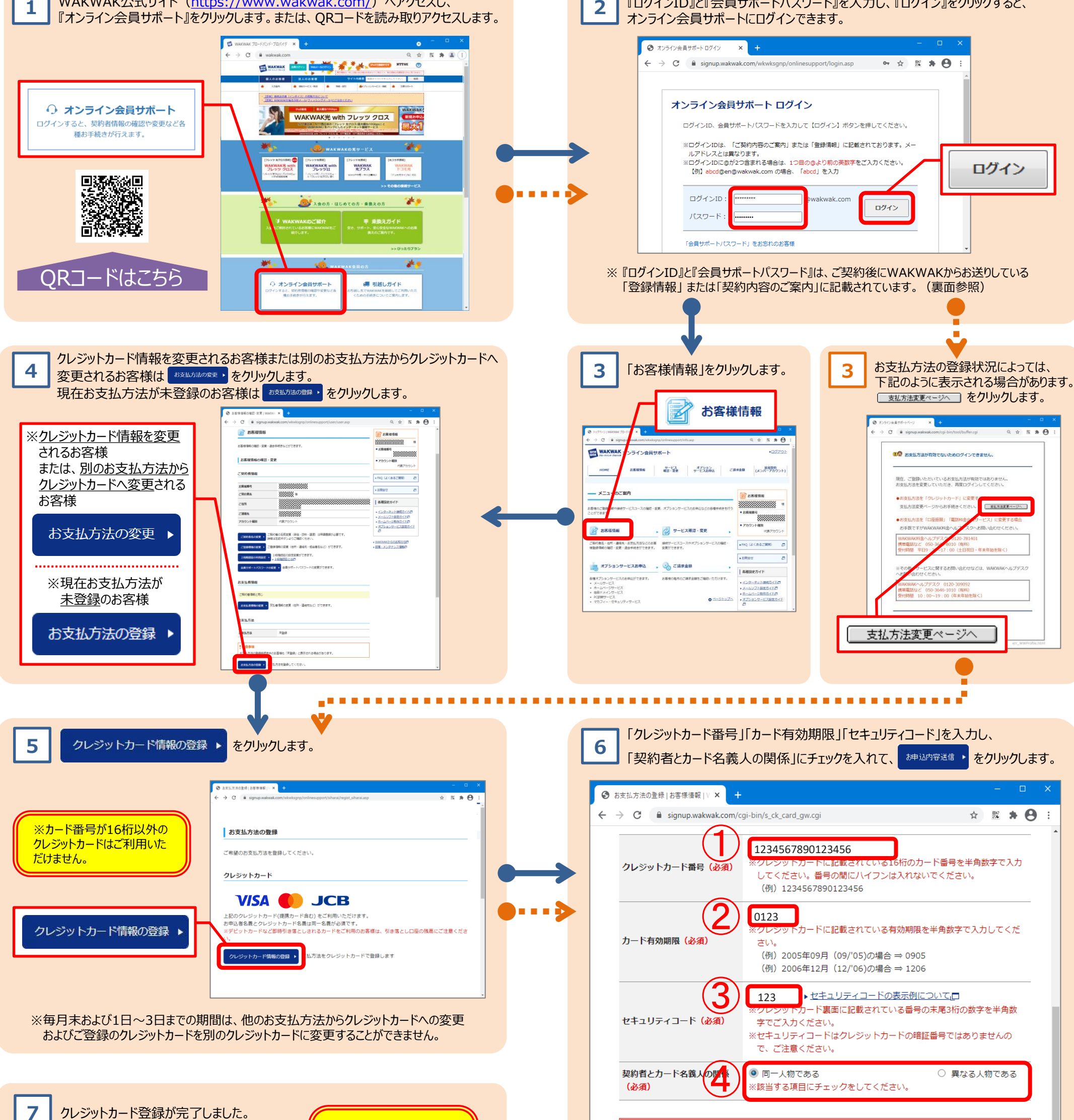

|                                                                                       |                                                                    | (※デビットカードなど即時引き落                                                                                                    |
|---------------------------------------------------------------------------------------|--------------------------------------------------------------------|----------------------------------------------------------------------------------------------------|
|                                                                                       |                                                                    | このになり、「そこの日のの谷                                                                                                    |
| ← → C 🔒 signup.wakwak.com/cgi-bin/s_rg_card_gw_old.cgi Q ☆ 📧 🏶 🕒 :                    |                                                                    | 禄は、51き洛とし山座の残局に                                                                                                    |
| クレジットカード情報の登録(お申込売了)                                                                  |                                                                    | ご注意ください。振替できなかっ<br>た場合は臨時請求書を発行さ                                                                                                    |
| クレジットカード情報の登録が完了しました。                                                                 |                                                                    | せていただきます。(請求書発行                                                                                                    |
| 登録されたクレジットカード情報は以下のとおりです。                                                             |                                                                    | ここに当社が進める明永青光1」                                                                                                    |
| クレジットカード番号                                                                            | ****_****_****_3456                                                | 于奴科// 別述必要(9。)                                                                                                    |
| 有効期限                                                                                  | 01/'25                                                             |                                                                                                    |
| <ul> <li>注意事項</li> <li>ご登録いただいているクレ<br/>いただきますようお願いし</li> <li>登録した内容を確認したい</li> </ul> | ジットカード情報についてのお開合せにはお落えできませんので、必ず控えて<br>ます。<br>方は以下の「お客様情報」をご覧ください。 | <ul> <li>※クレジットカード番号は、</li> <li>下4桁以外はマスキングされ</li> <li>「*」と表示されます。</li> <li>【表示例】</li> <li>****-********************************</li></ul> |

WAKWAK プロードバンド・プロバイタ

## ※エラーが出た場合は、ご入力いただいた内容をご確認の上、再度ご登録ください。 ※ご不明な点がございましたら、WAKWAK料金ヘルプデスクまでお問い合わせください。

WAKWAK料金ヘルプデスク 営業時間 9:30~17:00 (土日祝日・年末年始を除く) https://www.wakwak.com/prl/support/help/claim.html

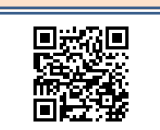

## ! 注意事項

- クレジットカード支払いの登録完了後に、クレジットカード会社からクレジットカードでのお支払いを 承認できない旨の通知があった場合は、臨時に請求書を送付させていただきます。その場合、通常料金 の他に請求書発行手数料385円(税込)/回がかかりますので、ご注意ください。
- ご登録のクレジットカード番号・有効期限などに変更があった場合は、[オンライン会員サポート]からク レジットカード情報をご変更ください。変更いただかない場合、クレジットカードでのお支払いができ なくなる場合がございます(クレジットカード会社よりWAKWAKヘクレジットカード番号・有効期限な どの更新の通知があった場合は、情報が更新されることがあります)。

## 【確認事項

入力したクレジットカード情報に誤りがないか、再度ご確認ください。 「申込む」ボタンをクリックすると登録が完了します。

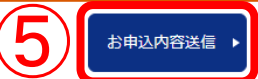

\*注意事項\*

契約者と同一名義のカードで ご登録ください。異なる名義の 場合は、ご登録いただけません。

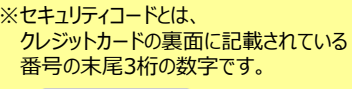

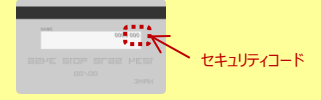

『ログインID』と『会員サポートパスワード』は、 ご契約後にNTT-MEからお送りしている「契約内容のご案内」または「登録情報」に記載されています。

※2018年4月17日以前にお送りした書面には、『会員サポートパスワード』ではなく『パスワード』と記載されています。

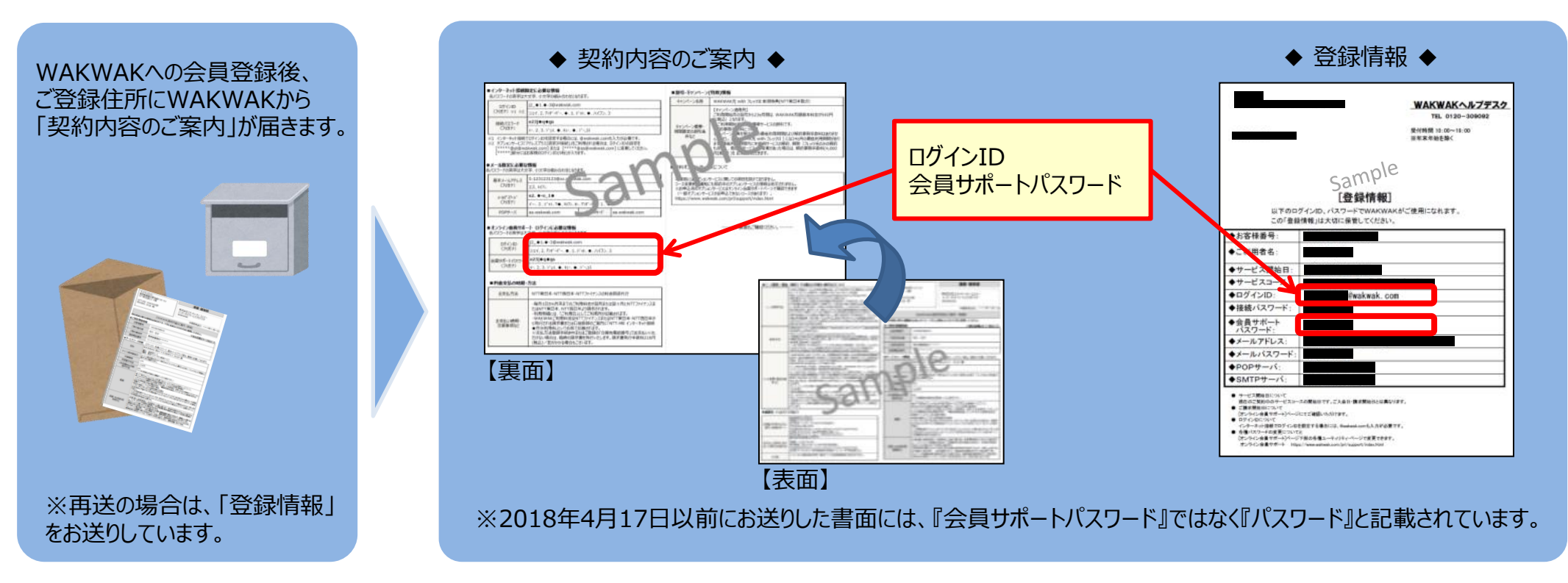

「登録情報」または「契約内容のご案内」がお手元にない場合は、再発行のお手続きが必要となります。 下記の問い合わせフォームにて「WAKWAK会員登録情報(『ログインID』と『パスワード』など)の郵送依頼」を 選択の上、再発行依頼をしてください。

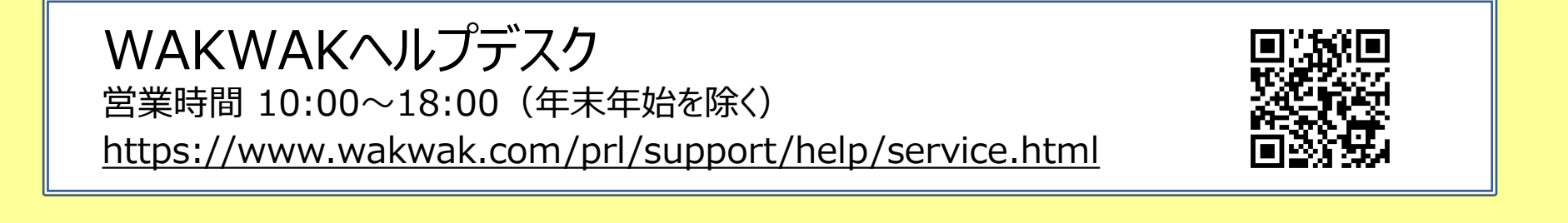

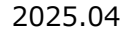